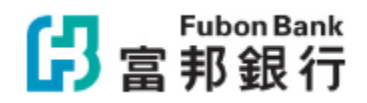

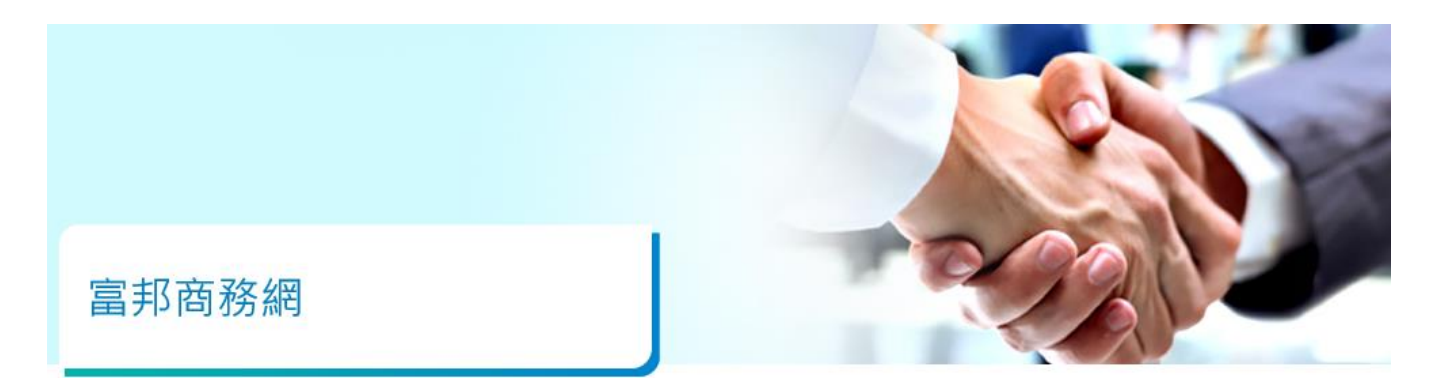

## 戶口互聯服務

設定使用者

戶口互聯服務

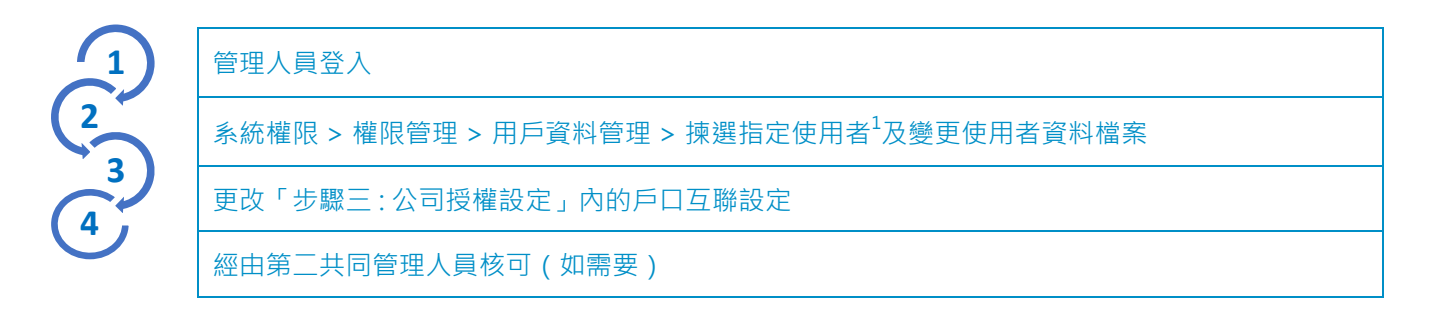

| 設定使用者 |                     | 戶口互聯服務   |                          |                     |                                                            |                                |        |     |
|-------|---------------------|----------|--------------------------|---------------------|------------------------------------------------------------|--------------------------------|--------|-----|
|       | 系統權限> 安控管<br>輸λ保安編碼 | 管理 >戶口互聯 | 戶口互聯<br><sup>客戶編號*</sup> | 眷                   | 00 ; ZX0                                                   |                                | (v (i  | 観辺  |
| 3     | 揀選公司>確認<br>重新導向登入戶[ | 口互聯平台    |                          | nterbank Account Da | es Sharing x +<br>श<br>क्रिज्न संबद्धांग Interbank Account | ≖18 क⊧ A* ☆े 0<br>Data Sharing | ) ¢≡ @ | - 0 |
| 持有保安編 | 氟碼器之交易放行人           |          |                          |                     | 歡迎使用 IADS 服務<br>更輕鬆地管理您的同意並不<br>授予管理 <sup>4</sup> 「13問息」   | 5 -<br>取資料 -                   |        |     |
|       |                     |          |                          |                     | ▲<br>王<br>王的朝后                                             |                                |        |     |